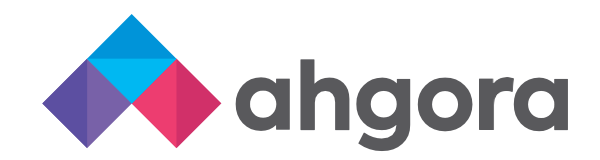

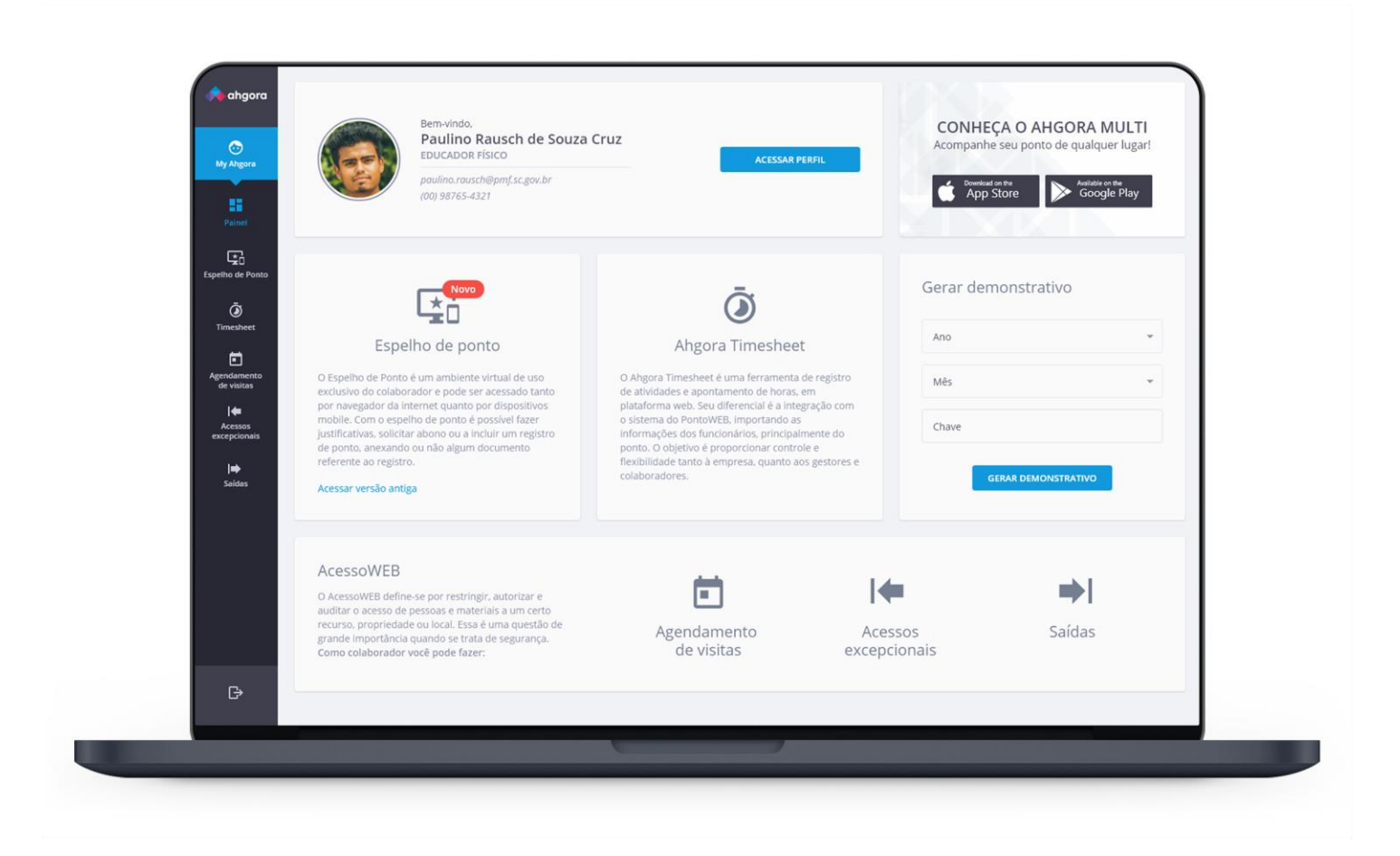

Manual My Ahgora:

# **Novo Portal do Colaborador**

O My Ahgora é o portal do colaborador onde é possível acessar diversas funções como: espelho de ponto, solicitação de horas extras, aprovação de sobreaviso e consulta aos resultados de ponto como banco de horas, horas extras e todos os resultados do ponto.

#### Acesso

O acesso do My Ahgora, assim como dos demais aplicativos, é via SSO. Ou seja, com o mesmo usuario e senha do Sonda Plus, Intranet ou rede. Exemplo:

Usuario: jose.silva@sonda.com / Senha: utilizar a mesma do Sonda Plus, Intranet, rede.

Essa é a página inicial do My Ahgora:

| Angora           | Bem vindo,<br>Clique aqui para atualizar suas informações.                                                                                                    | ACESSAR PERFIL →                                                                                                    | MY AHGORA APP!<br>Com o App My Ahgora você acessa suas<br>informações de qualquer lugar e a qualquer hora!<br>Mapp Store<br>Coogle Play                                                         |
|------------------|----------------------------------------------------------------------------------------------------|----------------------------------------------------------------------------------------------------|----------------------------------------------------------------------------------------------------|
| Espelho de Ponto | Com o espelho de Ponto<br>Com o espelho de ponto é possível fazer justificativas,<br>solicitar abono ou a incluir um registro de ponto,<br>anexando ou não algum documento referente ao<br>registro.<br>Acessar versão antiga | Nove<br>Extensão da jornada sem interrupções.<br>Voçê só precisa fazer uma solicitação ao seu gestor. é<br>rápido e fácil, mas não deixe para última hora!<br>Solicitações | Noro Cobreaviso é uma modalidade em que, mesmo em seu periodo de descanso, o funcionário fica disponível para a empresa, aguardando apenas o acionamento para retornar ao trabalho. Bobreavisos |

### Espelho de Ponto:

Para conferir as marcações de ponto, resultados, horas extras, saldos de banco de horas e solicitar inclusão de batidas retroativas.

#### Extensão de Jornada:

Para solicitar horas extras.

#### Sobreaviso:

Para aprovar uma solicitação de sobreaviso feita pelo gestor.

2

No **Espelho de ponto**, você poderá realizar inclusões de batidas retroativas. Basta clicar em "Espelho de Ponto" em um dos acessos descritos abaixo:

| MyArtigers                                                                                | Bem vindo,                                                                                                    | ACESSAR PERFIL →                                                                                                    | MY AHGORA APP!         Com o App My Ahgora você acessa suas<br>informações de qualquer lugar e a qualquer horat         Image: State sport re<br>App Store         Image: State sport re<br>Google Play |
|-------------------------------------------------------------------------------------------|----------------------------------------------------------------------------------------------------|----------------------------------------------------------------------------------------------------|----------------------------------------------------------------------------------------------------|
| Espetho de Ponto<br>Com o espe<br>solicitar aby<br>anexando o<br>registro.<br>Acessar ven | Iho de Ponto<br>Iho de ponto é possível fazer justificativas,<br>no ou a incluir um registro de ponto,<br>u não algum documento referente ao<br>são antiga | Novo<br>Extensão da jornada<br>Agora você pode seguir sua jornada sem interrupções.<br>Você só precisa fazer uma solicitação ao seu gestor. É<br>rápido e fácil, mas não deixe para última hora! | Novo<br>Sobreaviso é uma modalidade em que, mesmo em<br>seu período de descanso, o funcionário fica disponível<br>para a empresa, aguardando apenas o acionamento<br>para retornar ao trabalho.         |

Observar os dias a ajustar o ponto.

Selecionar o dia a ajustar, clicar em "incluir solicitação"

| JULHO 2021          | sábado | sexta-feira | quinta-feira | quarta-feira | terça-feira |
|---------------------|--------|-------------|--------------|--------------|-------------|
| SEX                 | 3      | 2           | 1 jul.       | 30           | 29          |
| < ( <b>2</b> ) >    | _      |             | 000          | 0000         |             |
|                     | 10     | 9 *         | 8            | 7            | 6           |
| Banco de Horas      |        |             |              |              |             |
| INCLUIR SOLICITAÇÃO | 17     | 16          | 15           | 14           | 13          |
| Saiba mais          | 24     | 23          | 22           | 21           | 20          |
|                     | 27     | 20          | ~~           | 21           | 20          |

Preencher os campos de hora e mensagem ao gestor e clicar em "enviar"

| Incluir solicitação  |   | - Horária                                                                                      |
|----------------------|---|------------------------------------------------------------------------------------------------|
| Inclusão de Batida   | > | 08:01                                                                                          |
| Solicitação de Abono | > | Mensagem<br>Colocar a mensagem de justificativa que será<br>mostrada ao gestor que vai aprovar |
| Mensagem             | > | ANEXO                                                                                          |
|                      |   | ENVIAR CANCELAR                                                                                |

Também através do aplicativo para celular "My Ahgora": Após realizar o download e instalação do aplicativo, basta clicar em "Inclusão de Batida" e seguir o mesmo passo acima

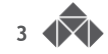

Também é possível consultar o seu saldo de banco e resumo do mês, com os resultados. Os dados são atualizados conforme ocorrem as batidas de ponto:

| Saldo de banco de horas |                  |             |              |              |             | -17:12      |                                    |        |
|-------------------------|------------------|-------------|--------------|--------------|-------------|-------------|------------------------------------|--------|
| HOJE                    | RESUMO DO MÊS JU | JLHO/2021 ∽ |              |              |             |             |                                    | BAIXAR |
| domingo                 | segunda-feira    | terça-feira | quarta-feira | quinta-feira | sexta-feira | sábado      | RESUMO DO MÊS                      |        |
|                         | 28               | 29          | 30           | 🗖 1 jul.     | 2           | ۹ 3         | OUTROS                             |        |
|                         | 0000             | 0000        | 0000         | 0000         | 0000        | 0           | Horas Trabalhadas                  | 141:47 |
| 4                       | 5                | 6           | 7            |              | 9           | * 10        | Adic Noturno HExtra 30%            | 01:00  |
| -                       | 00000            | 00000       | ,            | 00000        | 2           | 10          | Adicional Sobreaviso 33,33%        | 30:00  |
| 00                      | 12               | 10          |              | 15           |             | <b>a</b> 47 | FERIADO - SANTANA DE PARNAIBA / SP | 16:00  |
|                         | 12               | 13          | - 14         | 15           | - 16        |             | Horas mensais nositivas            | 09:41  |
| 00                      | 0000             | 0000        |              | 000          | 0000        |             |                                    | 03141  |
| 18                      | 19               | 20          | 21           | 22           | 23          | 24          | Horas mensais negativas            | -26:53 |
|                         | 0000             | 000         | 000          | 0000         | 00          |             | Banco de horas no mês              | -17:12 |

Em **Extensão de Jornada** é possível solicitar autorização para executar horas extras. Basta clicar em "Extensão de Jornada" e realizara solicitação.

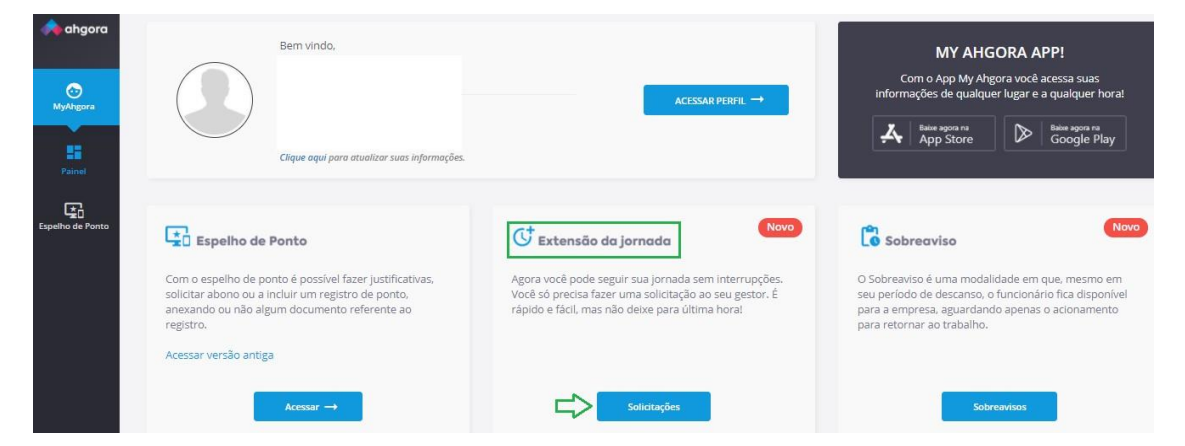

Em "Solicitações", é obrigatório preencher todos os campos descritos, conforme exemplo:

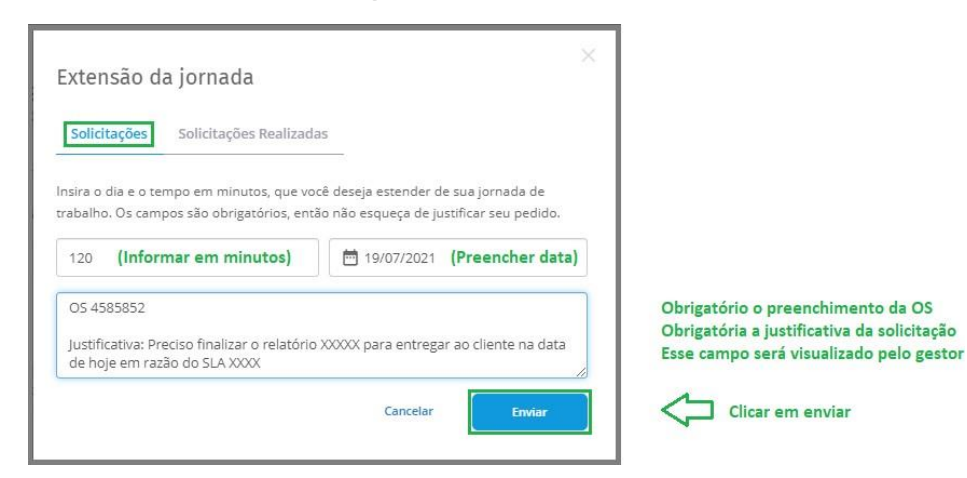

O gestor direto recebe notificação pelo aplicativo e e-mail. Se a solicitação é aprovada, osaplicativos são sincronizados automaticamente e o acesso é liberado.

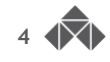

Para o **Sobreaviso**, o colaborador receberá a solicitação de sobreaviso pelo aplicativo "My Ahgora" através de uma notificação e poderá acessar o caminho abaixo para aprovar ou reprovar:

| Clique aquí para atualizar suas informações.                                                                                                    | ACESSAR PERFIL →                                                                                                    | informações de qualquer lugar e a qualquer horat<br>dese apon re<br>App Store<br>Beer apon re<br>Google Play                                                                                                    |
|----------------------------------------------------------------------------------------------------|----------------------------------------------------------------------------------------------------|----------------------------------------------------------------------------------------------------|
| Iho de Ponto<br>iho de ponto é possível fazer Justificativas,<br>no ou a incluir um registro de ponto,<br>u não algum documento referente ao<br>são antiga | Novo<br>Extensão da jornada<br>Agora você pode seguir sua jornada sem interrupções.<br>Você só precisa fazer uma solicitação ao seu gestor, é<br>rápido e fácil, mas não deixe para última hora!                          | Coordination of the set of the set of the se |
|                                                                                                    | Clique aqui para atualizar suas informações.<br>siho de Ponto<br>lho de ponto é possível fazer justificativas,<br>no ou a incluir um registro de ponto,<br>u não algum documento referente ao<br>são antiga<br>Accessor → | Clique aqui para atualizar soas informações.         Ibo de Ponto         Ibo de ponto é possível fazer justificativas, no ou a incluir um registro de ponto, unão algum documento referente ao         Isão antiga         Acesar →         Solicitações                                                                                                    |

Ao clicar em "Sobreaviso" aparece a caixa de opções abaixo para aprovação:

## Sobreavisos

|                              |                    | Fara aceitar a solici |
|------------------------------|--------------------|-----------------------|
| A empresa irá considerar ap  | que fique em verde |                       |
|                              |                    | O ponto só deverá :   |
| HOJE                         | ⊏>⊘                | sobreaviso e, some    |
| Início: 17/07, sábado, 08:00 | -                  | Ex: Sobreaviso das (  |
| Fim: 17/07, sábado, 12:00    |                    | Porém, só foi acion   |
|                              |                    | Só deve marcar o p    |

Para aceitar a solicitação do sobreaviso, basta marcar a opção para que fique em verde. Não é necessária outra ação. O ponto só deverá ser marcado, caso seja acionado durante o sobreaviso e, somente durante o tempo de acionamento.

sobreaviso e, somente durante o tempo de acionamento. Ex: Sobreaviso das 08:00 às 12:00. Porém, só foi acionado entre 11:00 e 12:00. Só deve marcar o ponto de entrada às 11:00 e saída às 12:00.

As "Solicitações Realizadas" ficam disponíveis na mesma página e podem ser consultadas conforme exemplo abaixo:

| Extensão da jornada                                                                                                    | ×                                                                         |   |                                                                                                    |
|----------------------------------------------------------------------------------------------------|---------------------------------------------------------------------------|---|----------------------------------------------------------------------------------------------------|
| Solicitações Solicitações Realizada Pendente OS 4585852 Justificativa: Preciso finaliza cliente na data de hoje em razão do SLA | 19/07/2021 - 120 minutos<br>r o relatório XXXXX para entregar ao<br>XXXXX |   | Exemplo de solicitação pendente:<br>Aguardando o gestor aprovar/reprovar                                                   |
| Aguardando<br>Solicitação Reprovada. Faltou informar O                                                                          | 17/07/2021 - 120 minutos<br>DS e uma justificativa válida.                |   | Exemplo de solicitação reprovada/aguardando:<br>O gestor reprovou em razão da solicitação errada.                          |
| Aprovado<br>Aprovado, pode seguir!                                                                                              | 27/07/2021 - 120 minutos                                                  | ⇔ | Exemplo de solicitação aprovada:<br>O gestor aprovou a solicitação e durante o período<br>solicitado, não haverá bloqueio. |

Durante o período aprovado da solicitação de horas extras, não haverá o bloqueio do computador. Reforçamos que essa é a forma correta de solicitar horas extras, passando por auditoria.

Reforçando que durante o período de sobreaviso, não haverá bloqueio de acesso ao equipamento.

Lembrando também que é necessário apenas realizar a aprovação da solicitação, se estiver de acordo. Não é necessário apontar o período de sobreaviso.

O sobreaviso é solicitado pelo gestor através dos aplicativos específicos. A ação do colaborador é apenas de aprovar ou reprovar a solicitação efetuada pelo gestor.

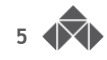

#### Versão para Celular

Para acessar via aplicativo de celular, basta fazer o Download nas lojas de aplicativos (disponível para Android e IOS).

Na tela inicial, basta clicar em acesso via SSO, em seguida colocar o e-mail:

| Ahgora            |                                                                                      |
|-------------------|--------------------------------------------------------------------------------------|
| Cōdigo da empresa |                                                                                      |
| Matricula         | Acesso via SSO                                                                       |
| Senha 💿           | Digite código de sua empresa ou o seu<br>email:<br>(ex: a000000 ou nome@exemplo.com) |
| Entrar            | jose.silva@sonda.com                                                                 |
| Acesso via SSO    | Avançar                                                                              |

Na página seguinte, basta logar normalmente:

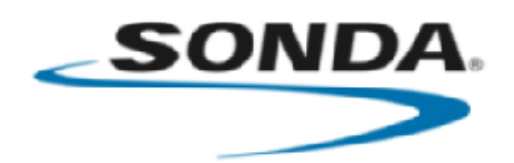

Inicie sesión con su cuenta de dominio SONDA con el formato extendido (ej.: usuario@sonda.com) IMPORTANTE: La cuenta dominio (no confundir con la cuenta de correo)

está integrada para ser usada en los siguientes sistemas corporativos de SONDA.

- SondaPlus
- SonIA
- Catálogo
- Intranet
- Office365 (Sharepoint, OneDrive, Skype)

| jose.silva@sonda.com |                 |  |  |  |  |
|----------------------|-----------------|--|--|--|--|
| Senha                |                 |  |  |  |  |
| Entrar               | Cambio Password |  |  |  |  |

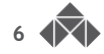